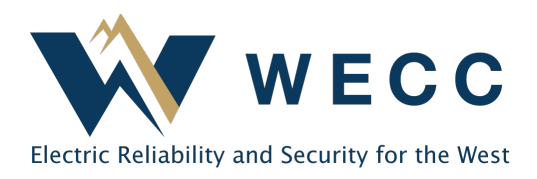

There are two WREGIS generator registration types that require the system to allocate generation after the total values have been uploaded for a vintage. Both types of registration may apply to a single generator in some cases.

- **Multi-fuel Generators**—These are generators that have more than one available fuel type. Organizations must enter a fuel allocation for every vintage before the system will issue certificates.
- Aggregate Generator Groups—These are generators that report generation from a meter they share with one or more separately registered generators. Organizations may choose to enter a meter allocation during the 14-day holding period after generation is uploaded. If the organization does not enter a meter allocation, the system will automatically allocate the generation to generators based on a pro-rate nameplate calculation at the end of the 14-day holding period or when the organization accepts the generation to bypass the holding period.

If you have any questions about your generator registration type or allocations, please contact us at <u>wregishelp@wecc.org</u>.

# **Entering Fuel Allocations**

Fuel allocations should be calculated using the method your organization submitted during generator registration. To enter a fuel allocation—

1. Navigate to Generation and click the Pending tab.

| ① Dashboard    | Generation                | Activity Log             | Pending                       | Uploads                           |            |                  |           |                |                   |
|----------------|---------------------------|--------------------------|-------------------------------|-----------------------------------|------------|------------------|-----------|----------------|-------------------|
| O Certificates | Generation in a pending s | tate may be resubmitted. | Read more abou                | Generation in our Operating Rules | riod Start | 08-01-2024 🕥     |           |                |                   |
| ₽ Transactions | Generator 1               | ¥ WREGIS GU I            | D I Aggre                     | gate Group Reporting Unit ID      |            | Reporting Entity | 4         | Status 1       |                   |
| Accounts       | Filter                    | ✓ Filter                 | <ul> <li>✓ Filter.</li> </ul> |                                   | ~          | Filter           | ~         | Filter         | ~                 |
|                | ACME Landfill             | W222258                  | -                             |                                   |            | WREGIS QRE Org   | anization | Pending: Waiti | ng For Fuel Split |
| Generators     |                           |                          |                               |                                   |            |                  | -         | _              |                   |
| Generation     |                           |                          |                               |                                   |            |                  |           | Rows           | per page: 25 👻    |

#### **Meter and Fuel Allocations**

2. Scroll to the right and click **Fuel Split** for the corresponding generation entry.

| Generat         | ion Activit               | y Log P           | e <b>nding</b> Up     | oads                   |            |
|-----------------|---------------------------|-------------------|-----------------------|------------------------|------------|
| Generation in a | a pending state may be re | submitted. Read n | nore about Generation | n our Operating Rules. | Reset      |
| MWh 1           | Fuel Type                 |                   | Fuel Sources 1        |                        |            |
| ~               | Filter                    | ~                 | Filter                | ~                      |            |
|                 | Biogas, Natural Gas       |                   | Landfill Gas*-Landfi  | l Gas*, Natural Gas    | Fuel Split |

3. Enter the allocation percentages for the appropriate fuel type. The total percentage must equal 100%. Click **Save**.

| Date U                        | Generator                   | ID             | Account    | Period Start    | 0      | Period End 🕕    | Fuel Types      |
|-------------------------------|-----------------------------|----------------|------------|-----------------|--------|-----------------|-----------------|
| 09/04/2024                    | ACME Landfill               | W222258        |            | 08/01/2024      | _      | 08/31/2024      | Biogas, Natural |
| pecify the fu<br>ercentages e | el split for th<br>entered. | is generatio   | n below. ' | The certificate | calcul | ation will base | d on            |
| Fuel Label                    | Fuel Source                 | 2              | Last Pe    | ercentage       | New I  | Percentage      |                 |
| Biogas                        | Landfill Gas                | *-Landfill Gas | • %        |                 |        |                 | 50 %            |
|                               |                             |                |            |                 |        |                 | 50 %            |
| Natural Gas                   | Natural Gas                 |                | 96         |                 |        |                 |                 |

# **Entering Meter Allocations**

1. Navigate to **Generation** and click the **Pending** tab.

| ٢  | Dashboard    | Generation                | Ac       | tivity Log      | Pend      | ling Uploads                 |              |                    |   |                   |   |   |
|----|--------------|---------------------------|----------|-----------------|-----------|------------------------------|--------------|--------------------|---|-------------------|---|---|
| 0  | Certificates | Generation in a pending s | tate may | be resubmitted. | Read more | about Generation in our Oper | ating Rules. |                    |   |                   |   |   |
| ₽  | Transactions | Generator 1               | ×        | WREGIS GU       | ID 1      | Aggregate Group Report       | ting Unit ID | Reporting Entity 1 |   | Status 1;         |   | A |
| •• | Accounts     | Filter                    | ~        | Filter          | ~         | Filter                       | ~            | Filter             | ~ | Filter            | ~ |   |
| 3  | Generators   |                           |          |                 |           | R10002                       |              | WREGIS Demo        |   | In Holding Period |   | 0 |
| •  | Generation   | -                         |          |                 |           |                              |              |                    |   |                   |   |   |

2. Scroll to the right and click Meter and Fuel Split.

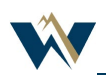

#### **Meter and Fuel Allocations**

| Generation                 | Activity Log       | Pending                  | Uploads            |                                       |
|----------------------------|--------------------|--------------------------|--------------------|---------------------------------------|
| Generation in a pending st | tate may be resubm | itted. Read more about G | eneration in our O | perating Rules. Reset                 |
| Fuel Type 1                | F                  | uel Sources              |                    | Notes 14                              |
| Filter                     | ~                  | Filter                   | ~                  | Filter                                |
| -                          |                    |                          |                    | - Accept/Dispute Meter and Fuel Split |

**NOTE:** If the 14-day generation holding period expires, or you "accept" the generation before entering a meter allocation, the system will automatically allocate the generation to generators based on a pro-rate nameplate calculation.

3. You may allocate generation by quantity or percentage. Choose the **Allocation type** in the top-right corner. The total percentage or quantity must equal 100% of the generation. Click **Next**.

| Split Generation |                       |                      |             |                                                              |       |
|------------------|-----------------------|----------------------|-------------|--------------------------------------------------------------|-------|
|                  | 1<br>Add Meter Splits | 2<br>Add Fuel Splits | 3<br>Review |                                                              |       |
| ADD METER SPLITS |                       |                      |             | Allocation type <ul> <li>Percentage</li> <li>Quar</li> </ul> | ntity |
| Generator Name   |                       | Generator ID         |             | Percentage                                                   |       |
| Phase 1          |                       | W222255              |             | 20                                                           | %     |
| Phase 2          |                       | W222256              |             | 30                                                           | %     |
| Phase 3          |                       | W222257              |             | 50                                                           | %     |
| TOTAL            |                       |                      |             | 100 %                                                        |       |
|                  |                       |                      |             |                                                              |       |
|                  |                       | Back Next            |             |                                                              |       |

4. Add the Fuel Allocation for each generator, entering 100% if the generator is a single fuel. Click **Next**.

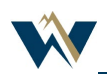

### **Meter and Fuel Allocations**

| Split Generation                |                  |                      |             |                 |
|---------------------------------|------------------|----------------------|-------------|-----------------|
|                                 | Add Meter Splits | 2<br>Add Fuel Splits | 3<br>Review |                 |
| ADD FUEL SPLITS                 |                  |                      |             |                 |
| Phase 1<br>Generator ID W222255 |                  |                      |             | Meter Split 20% |
| Fuel Source                     |                  |                      |             | Percentage      |
| Wind                            |                  |                      |             | 100 %           |
| TOTAL                           |                  |                      |             | 100 %           |
| Phase 2<br>Generator ID W222256 |                  |                      |             | Meter Split 30% |
| Fuel Source                     |                  |                      |             | Percentage      |
| Wind                            |                  |                      |             | 100 %           |
| TOTAL                           |                  |                      |             | 100 %           |

5. Review the allocation details and click **Save**, if correct. Use **Make Changes** or **Back** to edit, if needed.

Back Make Changes Save

6. Click **Submit** to finalize the meter allocation.

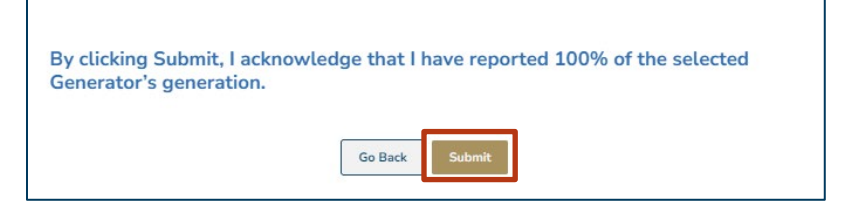

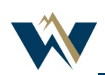